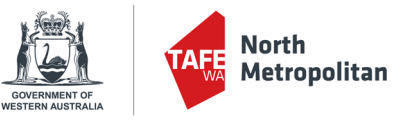

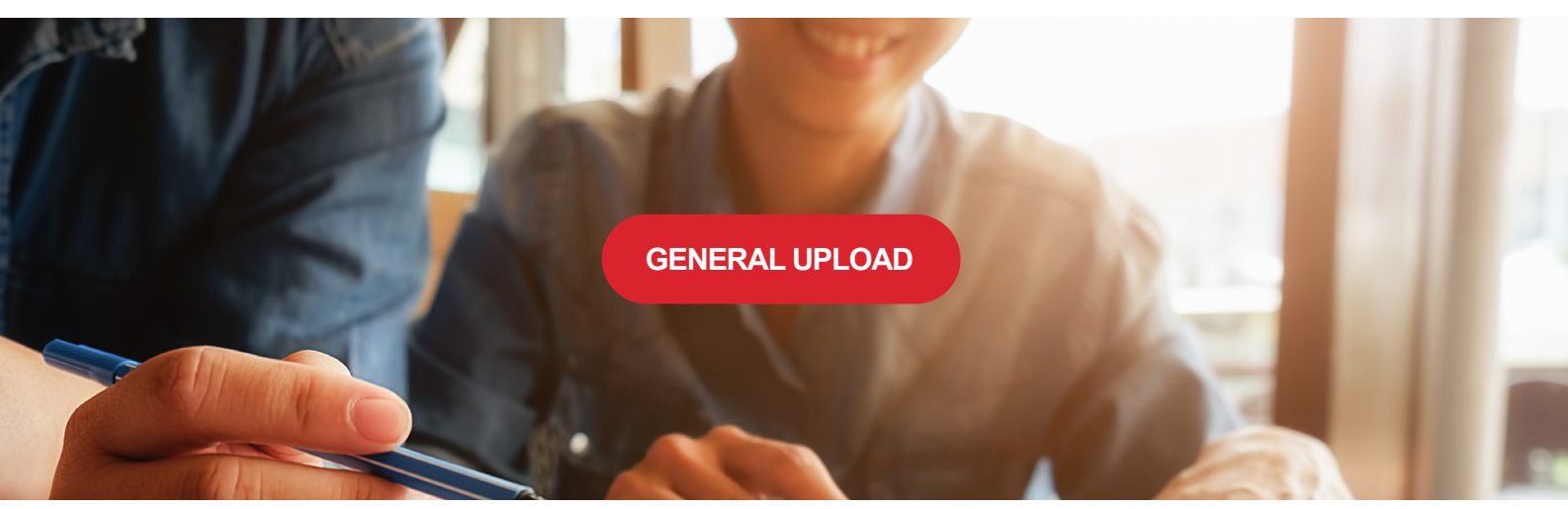

# HOW TO ORDER GENERAL UPLOAD FILES Uploading General Orders

Sign in using your private login details supplied by Optima Press.

| ACCESSION AND A CONTRACT OF A CONTRACT OF A |
|----------------------------------------------------------------------------------------------------|
| Already a member?<br>Email:                                                                                                    |
| Password:                                                                                                    |
| Forgot your password? Sign In                                                                                                    |
| New to our store?<br>Create an account                                                                                                    |

Choose North Metro TAFE - General Uploads button

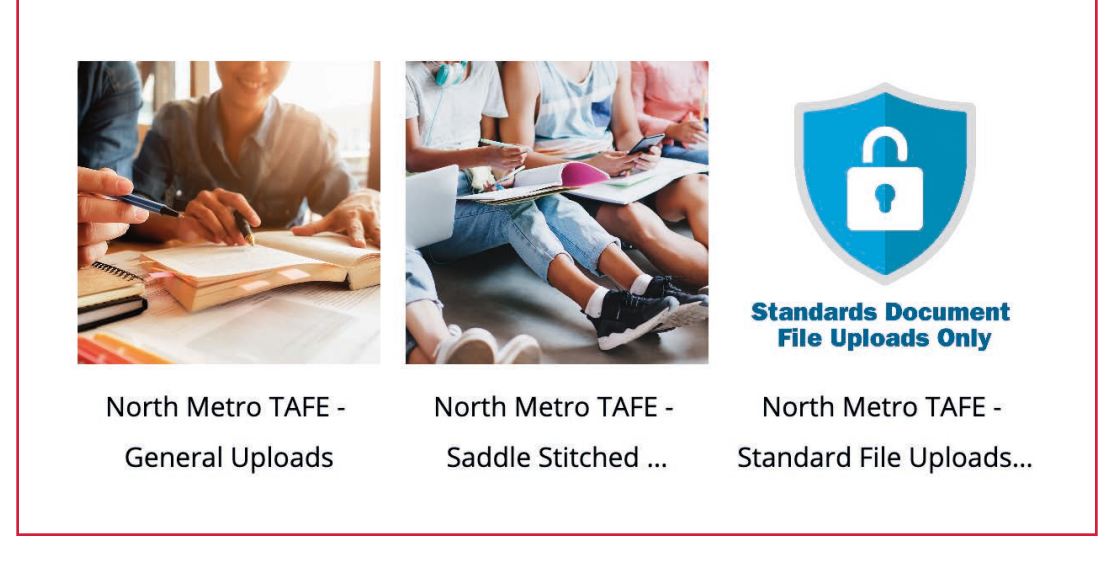

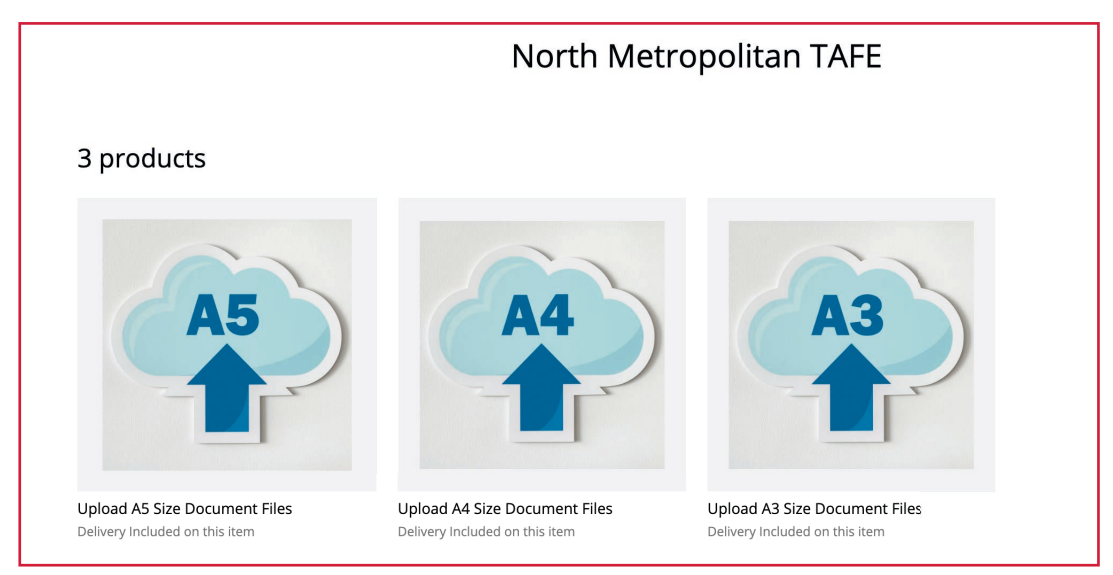

Hover over document builder page icon to reveal plus symbol (+) and click to upload files

| Uploa            | d A4 Size Document Files |                                                                                                    |
|------------------|--------------------------|----------------------------------------------------------------------------------------------------|
| Document Builder | Finalize                 | Total Price: \$0.00                                                                                                    |
| <b>F</b>         |                          | Upload A4 Size Document<br>Files properties Date Required Binding Type * No Binding, Uncollated Lamination * No Lamination |
|                  | + Show Properties        |                                                                                                    |

Browse your computer and select files to upload (more than one file can be uploaded)

| Document Builder | Finalize                                                                                                    | Total Price: \$0.00                                      |
|------------------|----------------------------------------------------------------------------------------------------|----------------------------------------------------------|
| Upload Document  |                                                                                                    | Upload A4 Size Document<br>Files properties              |
| Local File       | X<br>Add File<br>Click on Browse to select a file to use in your print job.<br>Supported files: *,pdf, *,ppt, *,ppt, *,doc, *,docx<br>Printable paper size: A4 (210 x 297 mm)<br>Browse | Binding Type *<br>No Binding, Uncollated<br>Lamination * |
|                  |                                                                                                    |                                                          |

Review and set your page order as desired (drag and drop in sequence desired)

| Upload                                       | A4 Size Document Files              |
|----------------------------------------------|-------------------------------------|
| Document Builder                             | Finalize Total Price: \$1.60        |
|                                              | Upload A4 Size                      |
|                                              | Date Required                       |
|                                              | Binding Type *                      |
| ertafe ertafe ertafe                         | No Binding, Uncollated              |
| 1 howtouploadord                             | No Lamination                       |
| ertare                                       | ✓ Uploaded Documents                |
|                                              | Paper Type *                        |
|                                              | 80gsm Bond Paper                    |
|                                              | Double Sided Printi<br>Double Sided |
|                                              | Show Properties Colour *            |
| Click on the middle in to display all pages. | con here                            |

Select date required (Standard Turnaround - 2 Days | Urgent Turnaround - 24 Hours)

| Upload A4 Size Docu            | ment Files Properties - North Metropolitan TAFE [Preview Mode] X                                                                                                    | Total Price: \$0.40                              |
|--------------------------------|----------------------------------------------------------------------------------------------------|--------------------------------------------------|
| Print Properties Date Required | Date Required Elear                                                                                                    | Upload A4 Size<br>• Document Files<br>properties |
| Binding Type                   | 5     30     31     1     2     3     4     5       6     6     7     8     9     10     11     12       7     13     14     15     16     17     18     19                                                                                   | Date Required                                    |
| Lamination                     | 8         20         21         22         23         24         25         26           9         27         28         1         2         3         4         5           10         6         7         8         9         10         12 | Binding Type *<br>No Binding, Uncollated         |
|                                |                                                                                                    | Lamination *                                     |
|                                | Cancel                                                                                                    | <ul> <li>Uploaded Documents</li> </ul>           |
|                                |                                                                                                    | Paper Type *<br>80gsm Bond Paper                 |
|                                |                                                                                                    | Double Sided Printi<br>Double Sided              |
|                                | - Show Properties                                                                                                    | Colour *                                         |

Select BINDING TYPE 1 - Spiral Bind, cover options and spiral colour options

|                                   | Upload A4 Size Document Files                                         |                                                |
|-----------------------------------|-----------------------------------------------------------------------|------------------------------------------------|
| Upload A4 Size Docum              | ent Files Properties - North Metropolitan TAFE [Preview Mode] ×       | otal Price: \$2.00                             |
| Print Properties<br>Date Required | Binding Type*                                                         | Upload A4 Size<br>Document Files<br>properties |
| Binding Type                      | Spiral Bind Inserts Wiro-Binding Staple top Side Staple (3 No Binding | ate Required                                   |
| Lamination                        | Spiral Binding Covers* Backing Sheet.                                 | nding Type *                                   |
|                                   | Clear Plastic Cover and Backing Sheet.                                | mination *                                     |
|                                   | Clear Plastic Cover.                                                  | Uploaded Documents                             |
|                                   | No Cover                                                              | per Type *<br>gsm Bond Paper                   |
|                                   | Spiral Color*                                                         | puble Sided Printi                             |
|                                   | Black Red                                                             | lour *                                         |
|                                   |                                                                       | Next                                           |

### Select BINDING TYPE 2 - Inserts and hole punch options

| Upload A4 Size Docum | ent Files Properties - North Metropolitan TAFE [Preview Mode]                              | al Price: \$2.00                   |
|----------------------|--------------------------------------------------------------------------------------------|------------------------------------|
| Print Properties     | Binding Type*                                                                              | Upload A4 Size                     |
| Date Required        |                                                                                            | Document Files<br>properties       |
| Binding Type         | Spiral Bind Inserts Wiro-Binding Staple top Side Staple (3 No Bind<br>left Corner staples) | ding Required                      |
| Lamination           | 2 Hole No Binder                                                                           | ling Type *<br>Binding, Uncollated |
|                      | 3 Hole No Binder                                                                           | ination *                          |
|                      | 4 Hole No Binder                                                                           | Uploaded Documents                 |
|                      | 2 Hole With Binder                                                                         | er Type *<br>im Bond Paper         |
|                      | 3 Hole With Binder                                                                         | ble Sided Printi<br>ble Sided      |
|                      | 4 Hole With Binder                                                                         | ur *                               |

Select BINDING TYPE 3 - Wiro-Binding, cover options and wiro colour options

| Upload A4 Size Docun              | nent Files Properties - North Metropolitan TAFE [Preview Mode] ×      | Total Price: \$2.00                            |
|-----------------------------------|-----------------------------------------------------------------------|------------------------------------------------|
| Print Properties<br>Date Required | Binding Type*                                                         | Upload A4 Size<br>Document Files<br>properties |
| Binding Type                      | Spiral Bind Inserts Wiro-Binding Staple top Side Staple (3 No Binding | Date Required                                  |
| Lamination                        | Wiro Binding Covers* Staples                                          | Binding Type *<br>No Binding, Uncollated       |
|                                   | Clear Plastic Cover and Backing Sheet.                                | Lamination *                                   |
|                                   | Clear Plastic Cover.                                                  | - Uploaded Documents                           |
|                                   | No Cover                                                              | Paper Type *<br>80gsm Bond Paper               |
|                                   | Wiro Color*                                                           | Double Sided Printi                            |
|                                   | Black                                                                 | Colour *                                       |

Select BINDING TYPE 4 - Stapled in top left hand Corner and cover options

| Print Properties | Binding Type*                                                         | Total Price: \$2.00                                                       |
|------------------|-----------------------------------------------------------------------|---------------------------------------------------------------------------|
| Date Required    |                                                                       | <ul> <li>Upload A4 Size</li> <li>Document Files<br/>properties</li> </ul> |
| Binding Type     | Spiral Bind Inserts Wiro-Binding Staple top Side Staple (3 No Binding | Date Required                                                             |
| Lamination       | Side Stapled Covers* Front and Back Cover.                            | Binding Type *<br>No Binding, Uncollated                                  |
|                  | No Cover                                                              | Lamination *                                                              |
|                  |                                                                       | <ul> <li>Uploaded Documents</li> </ul>                                    |
|                  |                                                                       | Paper Type *<br>80gsm Bond Paper                                          |
|                  |                                                                       | Double Sided Printi<br>Double Sided                                       |
|                  |                                                                       | Colour *                                                                  |

## Select BINDING TYPE 5 - Side Stapled (3 staples)

| Upload A4 Size Docum | ent Files Properties - | North Metro | opolitan TAFE [Pr | eview Mode]               |                            | >          | Total Price: \$2.00                               |
|----------------------|------------------------|-------------|-------------------|---------------------------|----------------------------|------------|---------------------------------------------------|
| Print Properties     | Binding Type*          |             |                   |                           |                            |            | Upload A4 Size                                    |
| Date Required        |                        | a           | Sec.              | <                         |                            |            | <ul> <li>Document Files<br/>properties</li> </ul> |
| Binding Type         | Spiral Bind            | Inserts     | Wiro-Binding      | Staple top<br>left Corner | Side Staple (3<br>staples) | No Binding | Date Required                                     |
| Lamination           |                        |             |                   |                           |                            |            | Binding Type *                                    |
|                      |                        |             |                   |                           |                            |            | No Binding, Uncollated                            |
|                      |                        |             |                   |                           |                            |            | Lamination *                                      |
|                      |                        |             |                   |                           |                            |            | No Lamination                                     |
|                      |                        |             |                   |                           |                            |            | <ul> <li>Uploaded Documents</li> </ul>            |
|                      |                        |             |                   |                           |                            |            | Paper Type *                                      |
|                      |                        |             |                   |                           |                            |            | 80gsm Bond Paper                                  |
|                      |                        |             |                   |                           |                            |            | Double Sided Printi                               |
|                      |                        |             |                   |                           |                            |            | Double Sided                                      |
|                      |                        |             |                   |                           |                            |            | Colour *                                          |

Select BINDING TYPE 6 - No Binding, select collated or uncollated

| Print Properties | Binding Type*                                                                              | Total Price: \$2.00                                    |
|------------------|--------------------------------------------------------------------------------------------|--------------------------------------------------------|
| Date Required    |                                                                                            | <ul> <li>Document Files</li> <li>properties</li> </ul> |
| Binding Type     | Spiral Bind Inserts Wiro-Binding Staple top Side Staple (3 No Binding left Corner staples) | Date Required                                          |
| Lamination       | Collated or Uncollated* Collated                                                           | Binding Type *<br>No Binding, Uncollated               |
|                  | Uncollated                                                                                 | Lamination *                                           |
|                  |                                                                                            | <ul> <li>Uploaded Documents</li> </ul>                 |
|                  |                                                                                            | Paper Type *<br>80gsm Bond Paper                       |
|                  |                                                                                            | Double Sided Printi Double Sided                       |
|                  |                                                                                            | Colour *                                               |

#### Select PAPER TYPE

| Upload Properties - N    | lorth Metropolitan TAFE [Preview Mode] | Total Price: \$2.00                               |
|--------------------------|----------------------------------------|---------------------------------------------------|
| Print Properties         | Paper Type*                            | Upload A4 Size                                    |
| Paper Type               | 80gsm Bond Paper                       | <ul> <li>Document Files<br/>properties</li> </ul> |
| Double Sided<br>Printing | 140gsm Bond Paper                      | Date Required                                     |
| Colour                   | 200gsm Bond Paper                      | Binding Type *                                    |
|                          |                                        | No Binding, Uncollated                            |
|                          |                                        | Lamination *                                      |
|                          |                                        | No Lamination                                     |
|                          | Cancel                                 | • Uploaded Documents                              |
|                          |                                        | Paper Type *                                      |
|                          |                                        | 80gsm Bond Paper                                  |
|                          |                                        | Double Sided Printi Double Sided                  |
|                          | Show Properties                        | Colour *                                          |

# Select DOUBLE SIDED or SINGLE SIDED printing

| Upload Properties - N    | Iorth Metropolitan TAFE [Preview Mode]                              | Total Price: \$2.00                                             |  |
|--------------------------|---------------------------------------------------------------------|-----------------------------------------------------------------|--|
| Print Properties         | Double Sided Printing*                                              | Upload A4 Size<br>Document Files<br>properties<br>Date Required |  |
| 🍌 Paper Type             | Double Sided<br>Print on both sides, save money and the environment |                                                                 |  |
| Double Sided<br>Printing | Single Sided                                                        |                                                                 |  |
| Colour                   | Print on one side, leave other side blank                           | Binding Type *<br>No Binding, Uncollated                        |  |
|                          |                                                                     | Lamination *                                                    |  |
|                          | Cancel                                                              | - Uploaded Documents                                            |  |
|                          |                                                                     | Paper Type *<br>80gsm Bond Paper                                |  |
|                          |                                                                     | Double Sided Printi<br>Double Sided                             |  |
|                          | Show Properties                                                     | Colour *                                                        |  |

## Select BLACK & WHITE or COLOUR printing

| Upload Properties - N | lorth Metropolitan TAFE [Preview Mode] | Total Price: \$2.00                      |
|-----------------------|----------------------------------------|------------------------------------------|
| Print Properties      | Colour*                                | properties                               |
| 娽 Paper Type          | Force Black and White                  | Date Required                            |
| Printing              | Use color for colored pages            | Binding Type *<br>No Binding, Uncollated |
| Colour                |                                        | Lamination *                             |
|                       |                                        | <ul> <li>Uploaded Documents</li> </ul>   |
|                       | Cancel                                 | OK Paper Type *<br>80gsm Bond Paper      |
|                       |                                        | Double Sided Printi<br>Double Sided      |
|                       | M Show Properties                      | Colour *<br>Use color for colored        |

## Insert Quantity required

|                                                          | Upload A4 Size Document Files                             |
|----------------------------------------------------------|-----------------------------------------------------------|
| Quantity: 100                                            | Items                                                     |
| Total Quantity:<br>Total Delivery Price:<br>Total Price: | 100<br>Will be calculated during checkout<br>\$200.00 AUD |
| (Recalculate)<br>✓ Proof) ✓ Chec                         | k Your Job *                                              |
|                                                          |                                                           |

### Proof and tick check box if correct

| Quantity: 100                                            | Items                                   |                    | outputresult.pdf                     |                    |           |         |             |
|----------------------------------------------------------|-----------------------------------------|--------------------|--------------------------------------|--------------------|-----------|---------|-------------|
|                                                          |                                         | Adobe Acrobat: PDF | edit, convert, sign to   chrome-exte | ension://efaidnbmn | nnibpcajp | ocglcl  |             |
| Total Quantity:<br>Total Delivery Price:<br>Total Price: | 100<br>Will be calcu<br><b>\$200.00</b> | Tools              | IC                                   | Q 6                |           | Sign in |             |
|                                                          |                                         |                    | <u>a</u> 4=                          |                    | - 1       | Q.      |             |
| Recalculate<br>✓ Proof ✓ Che                             | eck Your Job *                          | ₽,<br>₽,<br>€      | CONTRACTOR CONTRACTOR                | COLLARS            |           | 88      |             |
|                                                          |                                         |                    |                                      | adur 197           |           | 1       |             |
|                                                          |                                         |                    | - Marculan patrices and              | analah             |           | Ŷ       |             |
| Back                                                     |                                         |                    |                                      |                    |           | C       | Add to Cart |
|                                                          |                                         |                    |                                      |                    |           | 3,      |             |
|                                                          |                                         |                    |                                      |                    |           | Ð       |             |

## Add to Cart and Checkout or Continue Shopping

|                                 | Shopping                                                      | g Cart           |                            |
|---------------------------------|---------------------------------------------------------------|------------------|----------------------------|
| hopping Cart Items - To Check C | Dut Now                                                       |                  |                            |
| Select all                      | Name                                                          | Units            | Price                      |
|                                 | Upload A4 Size Document Files<br>howtouploadordertafe<br>Edit | Total: 100 Items | \$200.00 AUD               |
|                                 |                                                               | s                | ubtotal \$200.00 AUD       |
|                                 |                                                               | (                | Continue Shopping Checkout |
|                                 |                                                               |                  |                            |
|                                 |                                                               |                  |                            |

### Select Delivery Address

| Billing Address                 |                     |                                                           | _                   | _     |       |         |      | _               |     |                  |
|---------------------------------|---------------------|-----------------------------------------------------------|---------------------|-------|-------|---------|------|-----------------|-----|------------------|
| Shipping Address - Nort         | th Metropolitan TA  | FE [Preview Mode]                                         |                     |       |       |         |      |                 |     | ×                |
| Select an address and cl        | ick 'OK'.           |                                                           |                     |       |       |         |      |                 |     |                  |
| Search:                         |                     | (Find) Clear Search                                       |                     |       |       |         |      |                 |     |                  |
| Contact Person                  | Company             | Address1                                                  | Address2            | City  | State | Country | Zip  | Phone           | Fax | AddressReference |
| <ul> <li>East Perth</li> </ul>  | North TAFE<br>Metro | 140 Royal Street, East Perth                              | Student<br>Services | Perth | WA    | AU      | 6004 | 1300 300<br>822 |     | East Perth       |
| Balga                           | North TAFE<br>Metro | 18 Loxwood Road, Balga                                    | Library             | Perth | WA    | AU      | 6061 | 1300 300<br>822 |     | Balga            |
| <ul> <li>Northbridge</li> </ul> | North TAFE<br>Metro | 30 Aberdeen Street                                        | Library             | Perth | WA    | AU      | 6003 | 1300 300<br>822 |     | Northbridge      |
| Joondalup (Kendrew<br>Cresent)  | North TAFE<br>Metro | 35 Kendew Cresent, Joondalup                              | Library             | Perth | WA    | AU      | 6027 | 1300 300<br>822 |     | Joondalup        |
| Clarkson                        | North TAFE<br>Metro | 6 Harmony Avenue, Clarkson                                | Reception           | Perth | WA    | AU      | 6030 | 1300 300<br>822 |     | Clarkson         |
| Joondalup (McLarty<br>Avenue)   | North TAFE<br>Metro | 63 McLarty Avenue, Joondalup                              | Student<br>Services | Perth | WA    | AU      | 6027 | 1300 300<br>822 |     | Joondalup        |
| Midland                         | North TAFE<br>Metro | Corner of Lloyd Street and Eddie Barron Drive,<br>Midland | Library             | Perth | WA    | AU      | 6056 | 1300 300<br>822 |     | Midland          |
| Mt Lawley                       | North TAFE<br>Metro | Corner of Lord and Harold Streets, Mt Lawley              | Library             | Perth | WA    | AU      | 6050 | 1300 300<br>822 |     | Mt Lawley        |
| C Leederville                   | North TAFE<br>Metro | Corner of Oxford and Richmond Streets,<br>Leederville     | Student<br>Services | Perth | WA    | AU      | 6007 | 1300 300<br>822 |     | Leederville      |
| and the state of the            | North TAFE          | Oral Health of WA, 17 Monash Ave, Nedlands                | Reception           | Perth | WA    | AU      | 6009 | 1300 300        |     | Nedlands         |

## Select payment method Credit Card

|                                                                                                    | Che                                                                                    | ckout - Ord                                    | er Summary                                   |                                |
|----------------------------------------------------------------------------------------------------|----------------------------------------------------------------------------------------|------------------------------------------------|----------------------------------------------|--------------------------------|
| Address Details > Pay<br>Ordered Items                                                                        | ment & Submission                                                                      |                                                |                                              |                                |
|                                                                                                    | Name                                                                                   |                                                | Units                                        | Price                          |
|                                                                                                    | Upload A4 Size Docum<br>howtouploadordertafe                                           | nent Files                                     | Total: 100 Items                             | \$200.00 AUD                   |
|                                                                                                    | Upload A4 Size Docum<br>howtouploadordertafe                                           | nent Files                                     | Total: 1 ltem                                | \$2.00 AUD                     |
|                                                                                                    |                                                                                        | Subtotal:<br><u>Tax:</u>                       |                                              | \$202.00 AUD<br>\$20.20 AUD    |
|                                                                                                    |                                                                                        | Total:                                         |                                              | \$222.20 AUD                   |
|                                                                                                    |                                                                                        | Order Comment                                  |                                              |                                |
|                                                                                                    |                                                                                        |                                                |                                              |                                |
| Select Payment Method                                                                                         |                                                                                        |                                                |                                              |                                |
| Credit Card Payment (Via Se<br>O Invoice<br>When you click Submit Order, yo<br>you are redirected from PayPal | cure Paypal Platform) Please o<br>ou will be redirected to PayPa<br>pack to the store. | check out as a guest.<br>I to complete your pa | ayment details. Please do not leave the site | e or close your browser before |

And pay as a guest on **PayPal** 

| ▶ \\\\\\\\\\\\\\\\\\\\\\\\\\\\\\\\\\\\                       |
|--------------------------------------------------------------|
| Log in to PayPal<br>Enter your email address to get started. |
| Email address or mobile number                               |
| Forgotten your email address?                                |
| Next                                                         |
| or                                                           |
| Pay by Debit or Credit Card                                  |
| Cancel and return to Optima Press Pty Ltd                    |

Or **Pay on Invoice** (a link will be sent to pay via credit card on invoice - if required)

| Upload A4                                                              |                                    |                  |                             |
|------------------------------------------------------------------------|------------------------------------|------------------|-----------------------------|
| howtouplos                                                             | Size Document Files<br>idordertafe | Total: 100 Items | \$200.00 AUD                |
| Upload A4<br>howtouploa                                                | Size Document Files<br>dordertafe  | Total: 1 Item    | \$2.00 AUD                  |
|                                                                        | Subtotal:<br><u>Tax:</u>           |                  | \$202.00 AUD<br>\$20.20 AUD |
|                                                                        | Total:                             |                  | \$222.20 AUD                |
|                                                                        | Order Comment                      |                  |                             |
|                                                                        |                                    |                  |                             |
| Select Payment Method<br>Credit Card Payment (Via Secure Paypal Platfo | orm) Please check out as a guest.  |                  |                             |

| Order Summary                                                                                                    |
|----------------------------------------------------------------------------------------------------|
| Your order has been received successfully.<br>Order number: 67665<br>We will notify you when your order is ready. |
| Print Order Details Continue Shopping                                                                             |

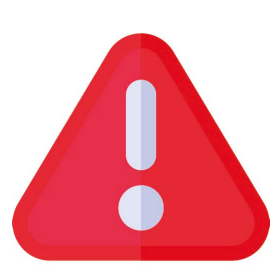

# Cant find what you need?

Contact us directly on (08) 9445 8380 or onlinesupport@optimapress.com.au

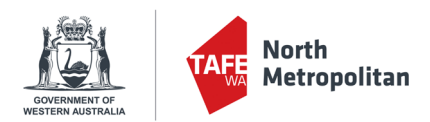

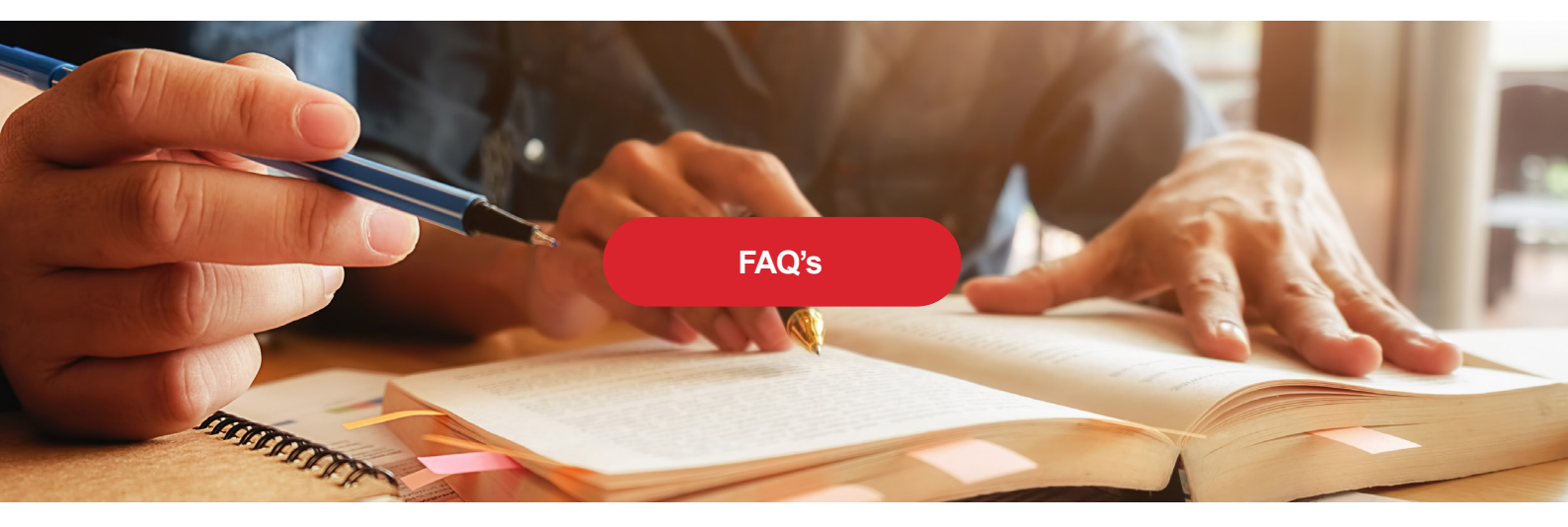

# **Frequently Asked Questions : Online Portal**

#### How do I access the portal?

Access will be given by Optima Press with secure login details and a secure link to the portal url. If you need access please email **Fiona.whalley@nmtafe.wa.edu.au**.

#### Who can access the Portal?

Any user can access the portal after login details have been supplied by Optima Press, One email address only per user.

#### How do I order through the portal?

By clicking the url link supplied you will get directed to the online portal and will need to sign in using your secure login details supplied by Optima Press. Once logged in you can browse through all items using category tabs. Choose a category, select product, upload your files, select date required and binding options then select quantity, update price review and approve your proof and checkout.

#### Cant Find what you need?

If you cant find a particular option for your print requirements contact Optima Press directly on 08 9445 8380 or online.support@optimapress.com.au and we will be happy to help.